## ENTEGRE ÇEVRE BİLGİ SİSTEMİ KAYIT İŞLEMLERİ

## Firma Kayıt İşlemleri

- 1. Kayıt işlemleri için tarayıcınızdan https://ecbs.cevre.gov.tr adresine girin.
- 2. "Vatandaş girişi" ekranından e-devlet şifrenizle giriş yapın. (e-devlet şifresi ile girişleri kurum amiri tarafından yapılması gerekmektedir.)
- 3. "Sisteme giriş yap" butonuna tıklayarak il/ilçe bilgilerinizi girin. (diğer bilgilerinizi e-devlet sisteminden otomatik olarak çekilecektir.)
- 4. Kaydet butonuna basarak, kullanıcı sözleşmesini okuyup onaylayın.
- 5. Şahsınıza açılan sayfada hesap (firma/kurum) sayfasına girin.
- 6. Sağ üstte bulunan "yeni hesap (firma/kurum)" a tıklayın.
- 7. Hesap tip (kamu kurumu) seçimini yaparak, vergi no ve vergi dairesi bilgilerinizi girin.\*
- 8. Kuruluş tarihi ve varsa kurumunuza ait sgk numarasını girin.
- 9. Ulusal adres veri tabanı numaranızı biliyorsanız girin. Eğer UAVT kodunuzu bilmiyorsanız "UAVT kodunu bilmiyorum" butonuna basarak adres bilgilerinizi girin.
- 10. Telefon, e-posta ve varsa KEP adresinizi girin.
- 11. Harita üzerinden konum bilgilerinizi seçin. (Harita bulunan ve Ankara üstünde bulunan kırmızı imleci çekerek konumunuza sürekleyin.)
- 12. Kurumda yetkili olduğunuzu gösteren belgeyi yükleyin.
- 13. "Başvuru tamamla" butonuna basın.
- 14. İletişim bilgileri kısmında girilen e-posta adresinize sistem tarafından gönderilen doğrulama linkine tıklayarak e-posta adresinizi doğrulayın.
- 15. Sistem tarafından otomatik oluşturulan başvuru formunun çıktısını alarak, kaşe ve imzalı olarak "Çevre ve Şehircilik İl Müdürlüğüne" gönderin.
- 16. Başvuru Formunuz "Çevre ve Şehircilik İl Müdürlüğüne" ulaştıktan sonra e-devlet sistemi üzerindeki hesabınızda kurumunuz "onaylı" olarak görünecektir.

Tesis İşlemleri

- 1. E-devlet şifrenizle <u>https://ecbs.cevre.gov.tr</u> adresinden hesap sayfasına girin. (kurumunuz onaylı olarak görünecektir.)
- 2. Sağ üst köşede bulunan "hesabımı tesis olarak ekle" butonuna basarak tesisinizin/ kurmunuzun adını girin.
- 3. Nace faaliyet kodunuzu seçin.
- 4. tesisinizden uygulama ekleme butonuna basarak uygulama listesinden "sıfır atık bilgi sistemi" uygulamasını ekleyin.

NOT: kurumunuzun vergi numarası bağlı olduğunuz üst kurumla aynı ise, kurumunuzun bağlı olduğunuz üst kurum tarafından tesis olarak eklenmesi gerekmektedir.